| 2025年度                                                                  |
|-------------------------------------------------------------------------|
| Internet Application Guide<br>願書取り寄せ不要!<br>カンタン!スムーズ!<br>24 時間いつでも出願可能! |
|                                                                         |

# インターネット出願による出願の流れ

#### ※「学生募集要項」も確認してください

## ■必要なインターネットの環境

| PCブラウザ           | Windows : Microsoft Edge(最新バージョン)<br>GoogleChrome(最新バージョン)<br>Firefox(最新バージョン) |  |  |  |  |  |  |  |
|------------------|--------------------------------------------------------------------------------|--|--|--|--|--|--|--|
|                  | MacOS : Safari (最新バージョン)                                                       |  |  |  |  |  |  |  |
| スマートフォン<br>タブレット | Android :12.0 以上(Android Chrome最新バージョン)<br>iOS : 15.0 以上(Safari最新バージョン)        |  |  |  |  |  |  |  |

※ブラウザの設定について

どのウェブブラウザでも、以下の設定を行ってください。

・JavaScriptを有効にする。

・Cookieを有効にする。

※セキュリティソフトをインストールしている場合、インターネット出願が正常に動作しない場合がありますので ご注意ください。セキュリティソフトについては、各メーカーのサポートセンターに問い合わせてください。

※メールアドレスについて

出願登録の際、メールアドレスの入力が必要です。フリーメール(Gmail やYahoo! メールなど)や携帯電話の アドレスで構いませんが、携帯メールの場合はドメイン(@desk.kitami-it.ac.jp、@postanet.jp)を受信指定 してください。出願登録完了時・検定料支払い完了時に、登録したメールアドレスに確認メールが自動送信されます。

# ■入試日程

| 入試区分            | 願書受付期間                                                                                            | 検定料<br>払込期限                                                     | 必要書類郵送締切日<br>願書受付期間最終日必着                                                               | 試験日                                                                   |
|-----------------|---------------------------------------------------------------------------------------------------|-----------------------------------------------------------------|----------------------------------------------------------------------------------------|-----------------------------------------------------------------------|
| 大学院<br>(博士前期課程) | 【第1回、秋季入学】<br>06/17(月)~06/27(木)<br>【第1回(推薦併願)】<br>06/10(月)~06/14(金)<br>【第2回】<br>01/20(月)~01/27(月) | 出願登録翌日の<br>23:59まで<br>願書受付期間<br>最終日の払込期限は<br>当日16:00まで          | 【第1回】<br>06/27(木)17:00まで<br>【第1回(推薦併願)】<br>06/14(金)17:00まで<br>【第2回】<br>01/27(月)17:00まで | 【第1回】推薦面接日<br>07/06(土)<br>【第1回】学力面接日<br>08/20(火)<br>【第2回】<br>02/08(土) |
| 大学院<br>(博士後期課程) | 【第1回、秋季入学】<br>06/17(月)~06/27(木)<br>【第2回】<br>01/20(月)~01/27(月)                                     | ※払込後、出願書類を持<br>参又は郵送する必要があ<br>りますので、その期限に<br>間に合うよう注意してく<br>ださい | 【第1回】<br>06/27(木)17 : 00まで<br>【第2回】<br>01/27(月)17 : 00まで                               | 【第1回】<br>08/21(水)<br>【第2回】<br>02/09(日)                                |

出願は出願期間に①出願登録・②検定料の支払い・③出願書類の郵送(持参)をすることによって完了します。 (①②③のいずれかが行われなかった場合は出願が受け付けられません)

検定料支払いの期限を過ぎた場合、登録した内容での検定料支払いを(コンビニ等で)行うことができなくなります。この場合は、もう一度①から出願手続をやり直してください。

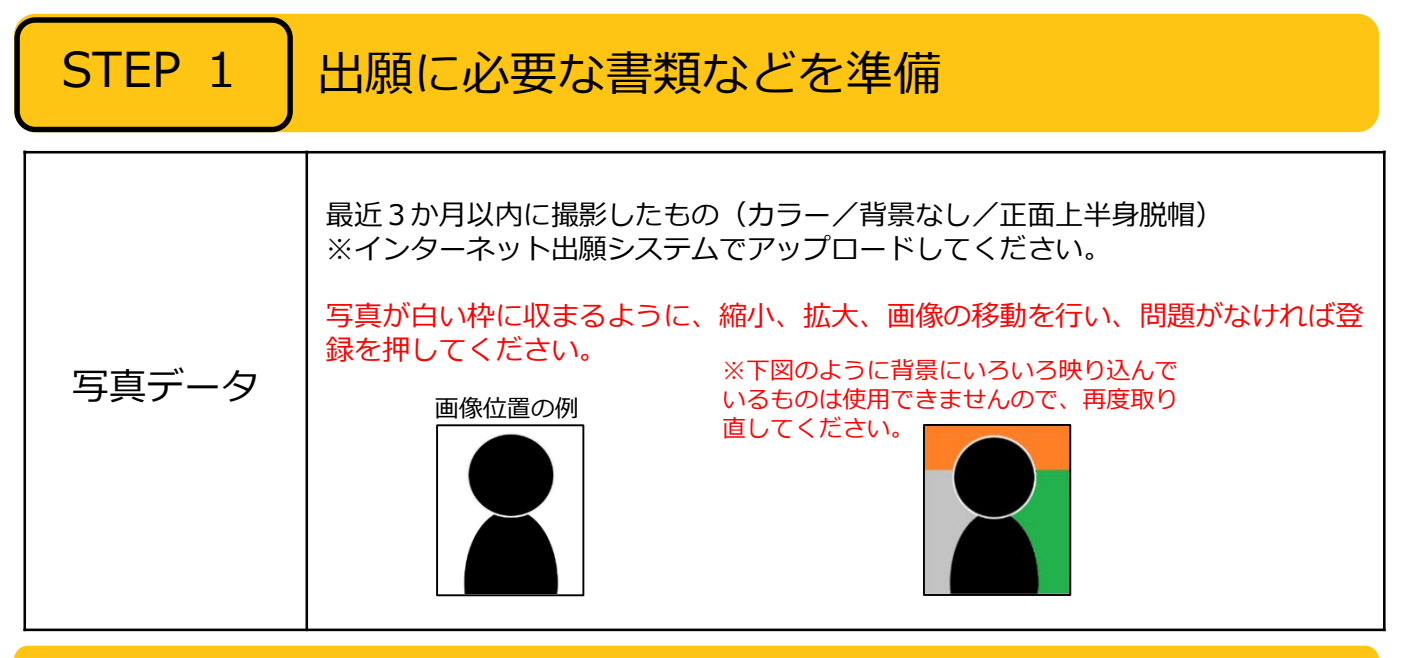

必要書類一覧チェックリスト

#### 送付する前に、必ず各入試区分で必要な書類の確認欄をチェックしてください。

### 【大学院(博士前期課程)】

※本学卒業者及び卒業見込者は、『成績証明書』『卒業(見込)証明書』『志望調書』の提出を要しません。
 ※外国人留学生特別入試の『TOEICの成績証明書』は英語を母国語とする志願者は要しません。
 ※『オンライン面接申込書』『誓約書』は日本国外に在住する希望者のみ提出してください。

| 入試区分               | 入学志願票 | 写 真 票 | ※ 成 績 証 明 書 | 証 明 書 ( 見 込 ) | 修了見込証明書 | 受理証明書学位授与申請 | 又 は 推 薦 書研 究(希 望)計 画 書 | 在 職 証 明 書 等 | 成績証明書のの | 推薦書 | ※ 志 望 調 書 | 研究要旨 | 在 留 カード の 写 し | ※オンライン面接申込書 | ※ 誓 約 書 | 備考              |
|--------------------|-------|-------|-------------|---------------|---------|-------------|------------------------|-------------|---------|-----|-----------|------|---------------|-------------|---------|-----------------|
| 一般入試(推薦併願)         |       |       |             |               |         |             |                        |             |         |     |           |      |               |             |         |                 |
| 一般入試(学力)           |       |       |             |               |         |             |                        |             |         |     |           |      |               |             |         | 秋季入学も同様         |
| 学部3年次学生対象<br>入試    |       |       |             |               |         |             |                        |             |         |     |           |      |               |             |         | 別途事前審査を<br>要します |
| ユニバーサルコース<br>入試    |       |       |             |               |         |             |                        |             | 任意      |     |           |      |               |             |         | 秋季入学も同様         |
| 外国人留学生特別入試         |       |       |             |               |         |             |                        |             |         |     |           |      |               |             |         | 秋季入学も同様         |
| 高等専門学校専攻科生<br>特別入試 |       |       |             |               |         |             |                        |             |         |     |           |      |               |             |         |                 |

※本学研究生、国費外国人留学生、出願資格認定者等は、提出を要さない書類等がありますので、学生募集要 項をよく確認してください。

### 【大学院(博士後期課程)】

※本学研究科博士前期課程修了(見込)者は、『大学院成績証明書』『修了(見込)証明書』の提出を要しません。 ※本学卒業者は、『学部成績証明書』の提出を要しません。

※外国人留学生入試の『受験承認書』は官公庁、会社等に在職する者のみ提出してください。 ※『オンライン面接申込書』『誓約書』は日本国外に在住する希望者のみ提出してください。

| 入試区分     | 入学志願票 | 写真票 | ※ 大 学 院 成 績 証 明 書 | ※ 学 部 成 績 証 明 書 | ※修了(見込)証明書 | ※ 受 験 承 認 書 | 修士論文要旨 | 研 究 業 績 調 書 | 研 究 計 画 書 | 在 留 カード の 写 し | ※ オンライン 面 接 申 込 書 | ※ 誓 約 書 | 備考      |
|----------|-------|-----|-------------------|-----------------|------------|-------------|--------|-------------|-----------|---------------|-------------------|---------|---------|
| 一般入試     |       |     |                   |                 |            |             |        |             |           |               |                   |         |         |
| 社会人特別入試  |       |     |                   |                 |            |             |        |             |           |               |                   |         | 秋季入学も同様 |
| 外国人留学生入試 |       |     |                   |                 |            |             |        |             |           |               |                   |         |         |

※本学研究生、国費外国人留学生、出願資格認定者等は、提出を要さない書類等がありますので、学生募集要 項をよく確認してください。 STEP 2

POINT<sup>②</sup>

アカウント作成、出願登録を行う

#### 【アカウント作成】<u>下記手順に従ってアカウントの作成をしてください。</u>

①北見工業大学ホームページ「大学院募集要項」にアクセス。

- https://www.Kitami-it.ac.jp/info/faculty/bosyuyoko/
- ②「インターネット出願システムはこちら」をクリックして出願ページを開きます。
- ③ Post@netのログイン画面より「新規登録」ボタンをクリック。
- ④ 利用規約に同意した後、メールアドレス・パスワードなど必要項目を入力して「登録」ボタンをクリック。
- ⑤ 入力したメールアドレス宛てに、仮登録メールが届きます。
- ⑥ 仮登録メールの受信から60分以内にメール本文のリンクをクリックして登録を完了させてください。

⑦ログインの際には、登録したメールアドレスに認証コードが届きますので、入力しログインしてください。

#### 【ログイン】 下記手順に従ってログインし、お気に入り学校の登録をしてください。

①メールアドレス・パスワードを入力して「ログイン」ボタンをクリックすると、

- 登録したメールアドレスに認証コードが届きますので、入力しログインしてください。
- ②「学校一覧」から「北見工業大学」を検索してください。

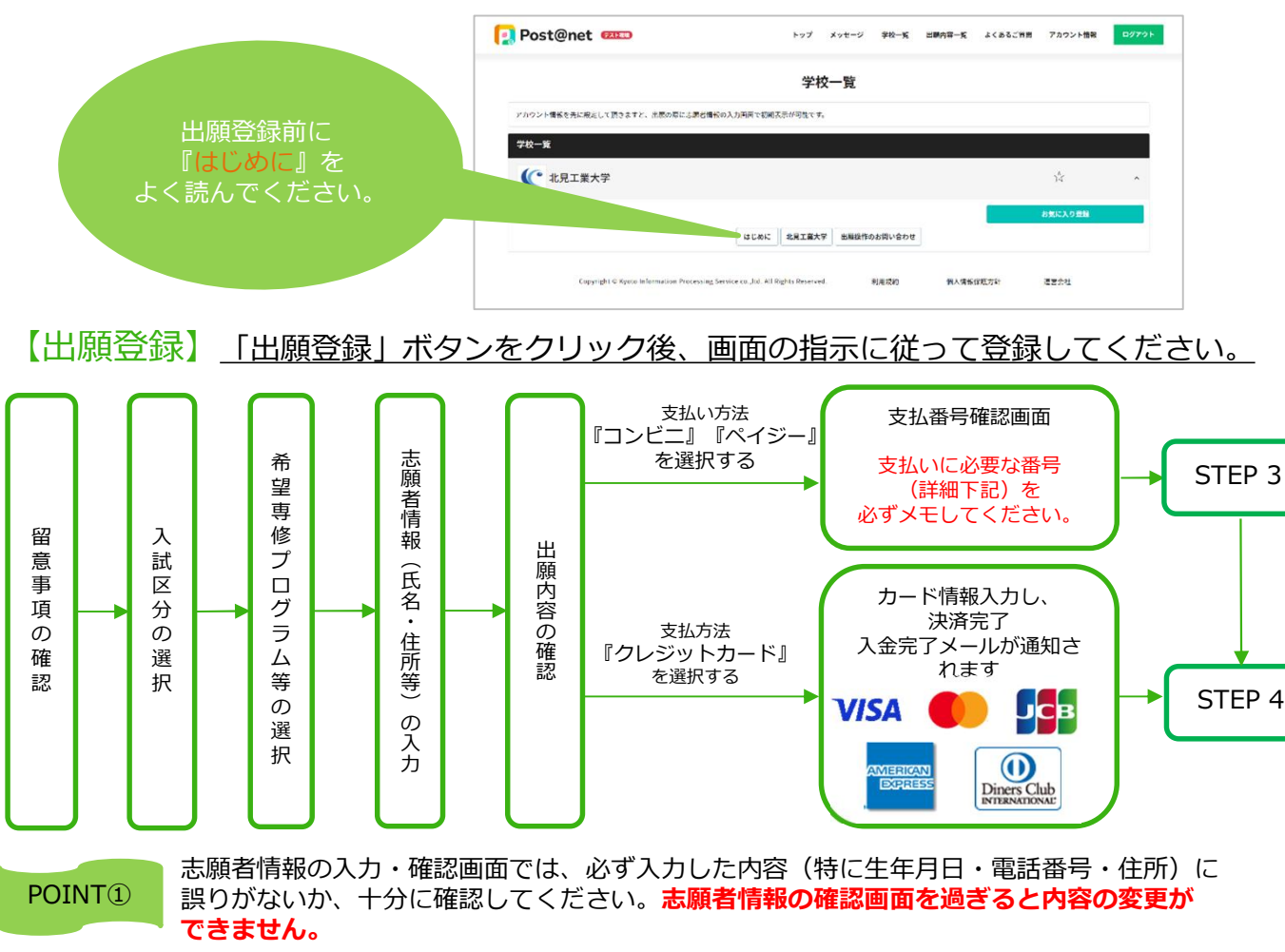

支払い方法『コンビニ』『ペイジー』の場合は、支払番号確認に支払いに必要な番号が表示 されます。STEP 3の支払い時に必要ですので必ずメモしてください。

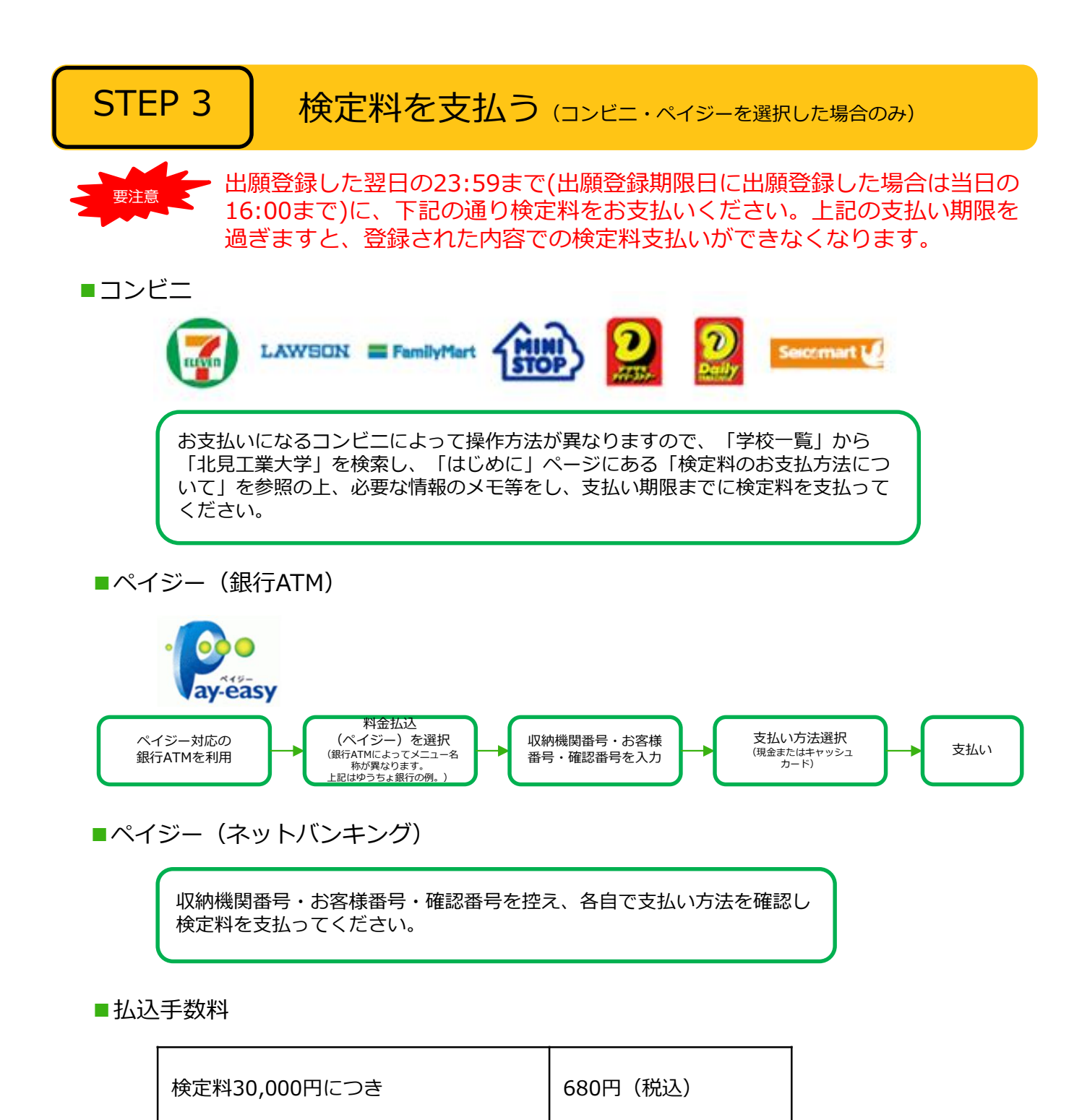

・検定料の他に別途、払込手数料が必要です。

・ご利用の銀行によって、別途事務手数料が発生する可能性があります。

・検定料支払いの領収書(レシート等)は提出不要です。 控えとして入学試験が終わるまで必ず保管してください。

POINT③ 入金が完了すると入金完了メールが通知されますので、必ず、ご確認ください。

## STEP 4

# 出願書類を郵送する

#### 【書類準備】 <u>下記手順に従ってWeb入学志願票、封筒貼付用宛名シートを印刷してください。</u>

①Post@netへログインし「出願内容一覧」より北見工業大学の「出願内容を確認」を選択し「Web入学志願票ダウンロード」、「封筒貼付用宛名シートダウンロード」をクリックして、それぞれのPDFファイルをダウンロードします。
 ②①のPDFファイルをページの拡大・縮小はせずにA4で印刷して

ください。 ③印刷したWeb入学志願票及び写真票などの必要書類を同封して郵 便局窓口から郵送してください。 封筒貼付用宛名シートの出力ができない場合は、直接封筒に記入 してください。

※持参の場合、宛名シート及び封筒への封入は不要です。

なお、写真データに「承認待ち」と表示されますが、書類到着後に確認しますので、そのまま提出してください。

市販の角2封筒に封筒貼付用 宛名シートを貼り付けて必要 書類を封入してください。

 要注意
 STEP1~STEP4を、すべて期限内に完了 することによって、出願が正式に受理され、 受験票が発行されます。

 (出願登録・検定料支払い・出願書類提出の いずれかが行われなかった場合は、出願が受 け付けられません。)
 ※出願の期限については、「出願期間」を 十分に確認の上、できるだけ余裕をもって 出願してください。

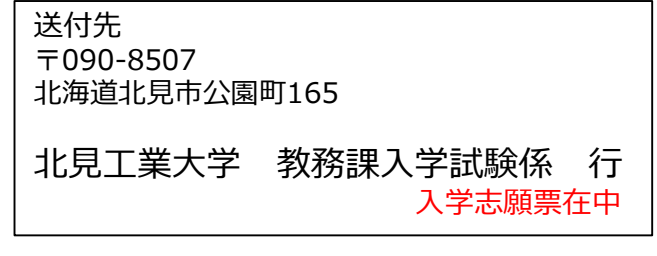

**STEP 5** 

### 受験票を印刷する

【受験票準備】<u>下記手順に従ってデジタル受験票を印刷してください。</u>

出願期間終了後、「受験票ダウンロード案内メール」が届きます。

①Post@netへログインし「出願内容一覧」より北見工業大学の「出願内容を確認」を選択し「デジタル受験票ダウンロード」をクリックして、PDFファイルをダウンロードします。
 ②①のPDFファイルをページの拡大・縮小はせずにA4で印刷してください。
 ③試験当日に必ず受験票を持参してください。

# STEP 6

## 合否結果を照会する

【合否結果照会】 <u>下記手順に従って合否結果を確認してください。</u>

各入試区分での選考結果通知及び合格発表以降、確認できます。

Post@netへログインし「出願内容一覧」より北見工業大学の「合否結果照会」を選択します。 受験内容を確認し間違いなければ「はい」をクリックして、合否結果を確認してください。

※入学手続については、合格者に別途お知らせします。

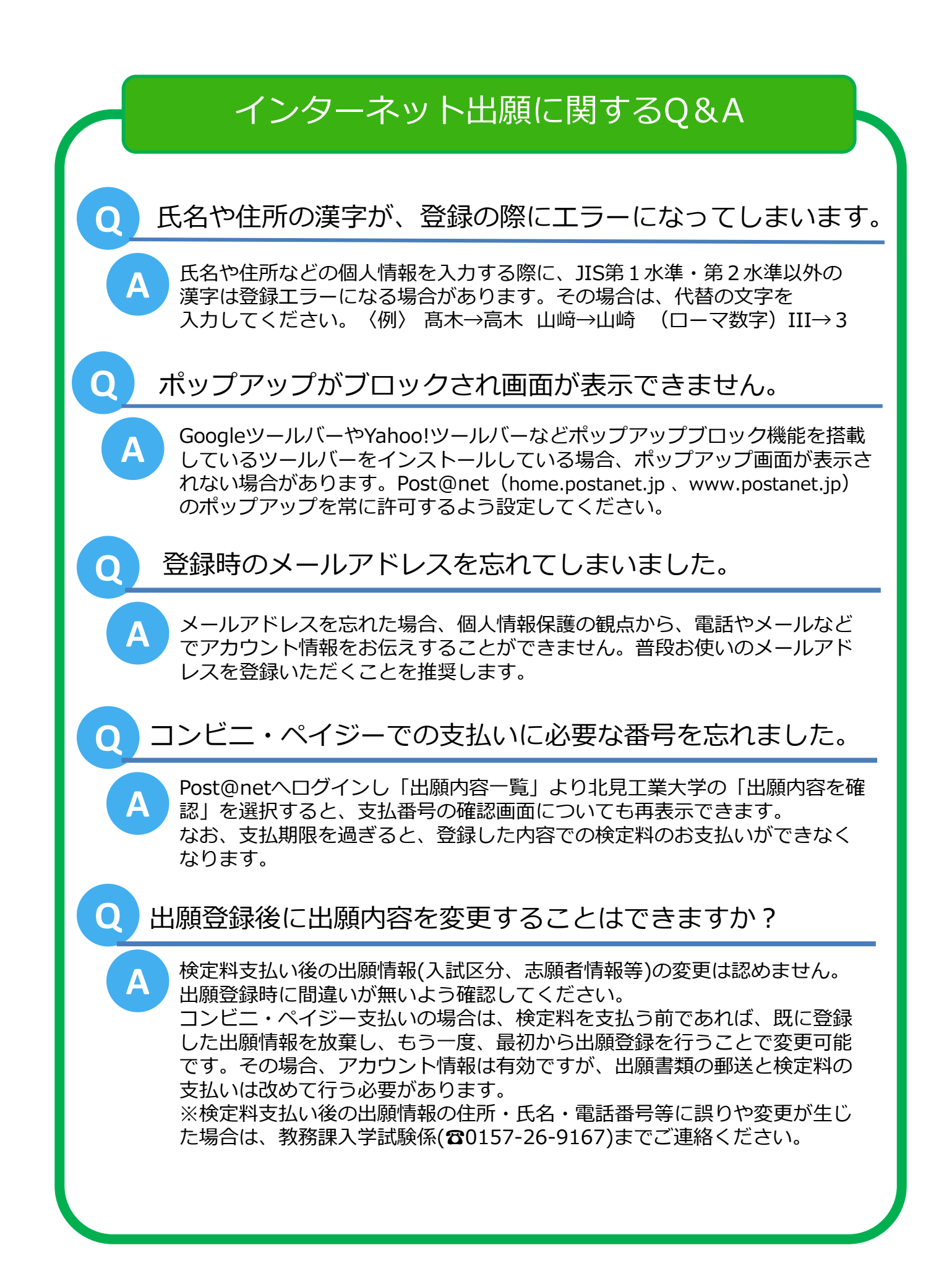